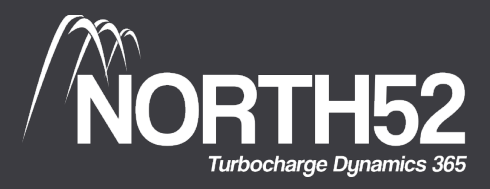

# North52 LaunchPad

The fun and free way to learn North52!

# North52 Decision Suite Installation Guide

Learn more about North52 products at our online knowledge base (support.north52.com)

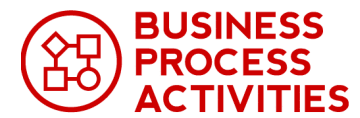

TEST SHIELD Assemble, Arrange, Act, Asse

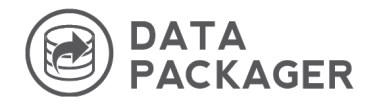

Launch BPA Knowledge Base

Launch TestShield Knowledge Base

Launch DP Knowledge Base

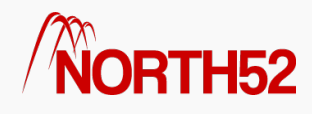

# Table of Contents

- Install & Configuration
- How to Accept the license agreement
- How to Retrieve Unique Organization ID
- How to Apply your license key
- How to Install Data Maps
- North52 Bulk Delete System Jobs
- How to Upgrade North52
- How to Uninstall North52 BPA

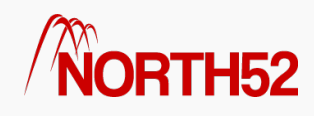

# Install & Configuration

### [TOC]

### Step 1: Install and Accept License

The North52 BPA solution can be downloaded from the following location:

#### https://www.north52.com/business-process-activities/download-solution/

The installation and configuration process is currently documented via the training video below:

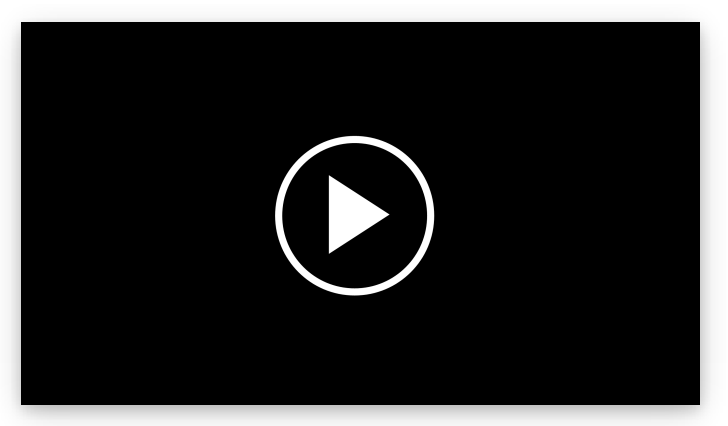

#### Open video on YouTube

### Step 2: Configure Security Roles

As part of the installation two security roles are created within your Dynamics 365 system:

- North52 BPA Administrator
- North52 BPA Standard

These security roles allow users to use forumlas within the system. As a requirement ALL users of the system should have at least one of these roles assigned.

### North52 BPA - Administrator

This security role is to be assigned to any users of the system that need to perform create/update/delete operations on formulas within the system.

### North52 BPA - Standard

This is the standard security role which allows users to read formula data and therefore execute formulas when an action is carried out. This security role should be assigned to all users of the system that **do not** have the *North52 BPA - Administrator* role.

*Note:* When a user has the System Administrator role within Dynamics 365 then there is no requirement to assign one of the North52 BPA roles.

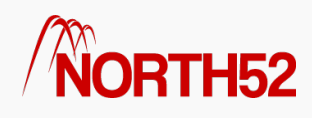

# How to - Accept the license agreement

#### [ТОС]

### Overview

After you install North52 BPA you will need to accept the license agreement before you can create & use any formulas. The following set of steps will walk you through this process.

### Accept the license agreement

- Navigate to the list of solutions within your CRM deployment as shown in the first screenshot below.
- When the list appears double click on the North52 Business Process Activities one.
- Next click on the left hand navigation link named 'Configuration'.
- Now you should see two buttons as shown in the second screenshot.
- Click on the 'Accept license Agreement' button to accept the license.
- The process should take around 10 seconds & you should see the final screenshot below if all goes well.

| File                                                                                                    | 🖺   🌄 Export Solution   🇞 Translations 🗸   🕼 Publish All Customizations   🐌 Prepare Client Customizations 救Actions 👻 @Help                                                                                                    |
|----------------------------------------------------------------------------------------------------|----------------------------------------------------------------------------------------------------|
| Solution: North52 Busines                                                                                                    | is Process Activities                                                                                                    |
| Solution North52 Business Proces  Solution Configuration Configuration Configuration                                                                                                    | North52 Business Process Activities       √x Formulas       O Schedules       Sended and the sended and the send |
| <ul> <li>Image Entities</li> <li>Image Option Sets</li> <li>Image Option Sets</li> <li>Image Option Sets</li> <li>Image Option Sets</li> <li>Image Option Sets</li> <li>Service Endpoints</li> <li>Service Endpoints</li> <li>Dashboards</li> <li>Reports</li> <li>Connection Roles</li> <li>Article Templates</li> </ul> | Kinger       Kinger         BUSINESS       PROCESS         ACCEPT License Agreement                                                                                                    |
| <ul> <li>☑ Contract Templates</li> <li>☑ Email Templates</li> <li>☑ Mail Merge Templates</li> <li>☑ Security Roles</li> <li>☑ Field Security Profiles</li> <li>☞ Routing Rule Sets</li> <li>☑ Record Creation and Updat</li> <li>☑ SLAs</li> <li>☑ Apps</li> <li>☑ Mobile Offline Profiles</li> </ul>                     | PLEASE READ THE TERMS OF THIS SOFTWARE LICENSE AGREEMENT ('AGREEMENT') CAREFULLY AS IT GOVERNS YOUR ('YOU') USE OF<br>NORTH52 SOFTWARE APPLICATIONS LIMITED'S ('NORTH52') SOFTWARE ('SOFTWARE), BY CLICKING ON THE 'REQUEST DOWNLOAD' or<br>'ACCEPT' BUTTON AND INSTALLING THE SOFTWARE YOU AGREE TO THE TERMS OF THIS AGREEMENT AND ARE FORMING A CONTRACT WITH<br>NORTH52. REFERENCE TO 'YOU' AND 'YOUR' ARE TO YOU AS A BUSINESS USER ONLY ACTING IN THE COURSE OF YOUR BUSINESS AND YOU<br>ACCEPT THE TERMS AND CONDITIONS OF THIS AGREEMENT ON BEHALF OF THAT BUSINESS.<br>IF YOU DO NOT WISH TO BE BOUND BY THE TERMS OF THIS AGREEMENT THEN DO NOT DOWNLOAD OR USE THE SOFTWARE.<br>1. SERVICES                                                                                                    |

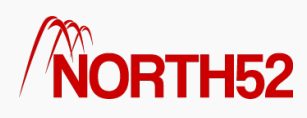

# How to - Retrieve Unique Organization ID

[TOC]

### Overview

This set of steps will show you how to retrieve your unique organization ID for your Dynamics CRM deployment.

# Retrieve Organization ID - Method 1

- Navigate to Settings -> Solutions
- Click 'North52 BPA'
- Click 'Open Configuration'

|    | Microsoft Dynamics C  | RM =             | Settings            | Solutions      | ~             |                           |
|----|-----------------------|------------------|---------------------|----------------|---------------|---------------------------|
|    | (B) NORTH52 BPA ▼     |                  |                     |                |               |                           |
|    | Quick Links           |                  |                     |                |               |                           |
| ,  | 🏽 BPA Home            |                  |                     |                |               |                           |
| 87 | 🔅 Open Configuration  | 📮 Export 🛛 🙀     | Import Translations | 🗟 Export Trans | lations 🛛 🚺 P | ublish All Customizations |
|    | Search Trace Log      |                  |                     |                |               |                           |
|    | 🖪 North52 Publish All | Name             | Version             | Installed On 🛧 | Package Typ   | Publisher                 |
|    | √x Formula List View  | Susiness Process | 1.0                 | 5/18/2015      | Unmanaged     | North52 Business Proces:  |
|    | Schedule List View    | Business Process | 1.0.0.467           | 5/18/2015      | Managed       | North52                   |
|    | 😂 xCache List View    |                  |                     |                |               |                           |
|    | Quick Formulas        |                  |                     |                |               |                           |
|    | 15 AutoNumber         |                  | $\mathbf{N}$        |                |               |                           |
|    | Calculated Field      |                  |                     |                |               |                           |

- Now the N52 Configuration entity will open
- Next find the field labelled Organization Id as shown in the screenshot below
- Now you can use this ID when making a purchase of N52 BPA Online
- Alternatively you can just send this Id to your contact at North52

| Microsoft Dynam        | ics CRM ♀                                           |
|------------------------|-----------------------------------------------------|
| + NEW 🕼 DEACTIVAT      | TE 🟛 DELETE 📲 ASSIGN 📢 SHARE 🚥                      |
| N52 CONFIGURATION      | INFORMATION                                         |
| North52                | Configuration                                       |
| North52                |                                                     |
| General Settings       |                                                     |
| Name *                 | North52 Configuration                               |
| Organization Id        | b47395cc-653d-4767-8374-dc080600ba24                |
| Description            | - K                                                 |
| Formula Manager Settin | gs                                                  |
| License Key            | QEAJ67E7BE7LN9VSNVUX-LLE812QPA1AXBKCNBJSH-ARQ27WXTA |
| Refresh Cache Interva  | 30                                                  |
| License Accepted       | Yes                                                 |
| Tracing Level          | Information                                         |

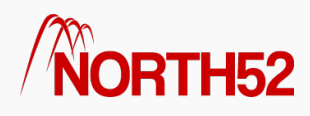

# Retrieve Organization ID - Method 2

Go to Settings > Customizations > Developer Resources

Your Org ID is under Instance Reference Information.

| 🗧 🔶 🖱 🔓 Secure   https://23032018.crm4.dynamics.com/main.aspx?area=nav_accts&etc=1&page=SFA&pageType=EntityList&web=true#49                                                                                                    | 0936042                                                                                                    |   |         |   |   |   | @ ☆ | : |
|----------------------------------------------------------------------------------------------------|----------------------------------------------------------------------------------------------------|---|---------|---|---|---|-----|---|
| Upnamics 365 v Settings v Customizations                                                                                                    |                                                                                                    | Q | $\odot$ | + | Y | ۲ | [?] | 0 |
| (∰ NORTH52 BPA ▼                                                                                                    |                                                                                                    |   |         |   |   |   |     |   |
| Developer Resources                                                                                                    |                                                                                                    |   |         |   |   |   |     |   |
| Getting Started                                                                                                    |                                                                                                    |   |         |   |   |   |     |   |
| Developer Center Developer Forums SDK NuGet Packages                                                                                                    |                                                                                                    |   |         |   |   |   |     |   |
| SDK Download Sample Code Developer Overview                                                                                                    |                                                                                                    |   |         |   |   |   |     |   |
| Connect your apps to this instance of Dynamics 365                                                                                                    |                                                                                                    |   |         |   |   |   |     |   |
| Instance Web API<br>HTTP REST AP providing access to this instance of Dynamics 365. For more information see Microsoft<br>Dynamics 365 Web API.                                                                                                    | Organization Service<br>SOAP Service providing access to this instance of Dynamics 365. For more information see Use the<br>IOrganizationErvice web service to read and write data or metadata.                                                    |   |         |   |   |   |     |   |
| Service Root URL https://23032018.api.crm4.dynamics.com/api//data/v9.0/                                                                                                    | Endpoint Address https://23032018.api.crm4.dynamics.com/XRMServices/2011/Organization.svc                                                                                                    |   |         |   |   |   |     |   |
| Instance Reference Information           Use this information to uniquely identify this instance of Dynamics 305. You can use this to retrieve the current ULE forth instance. For one enformation see Asure extensions for Microsoft Dynamics 305.           ID         Determine the Index details and the Index details and the Index detai |                                                                                                    |   |         |   |   |   |     |   |
| Connect your apps to the Dynamics 365 Discovery Service                                                                                                    |                                                                                                    |   |         |   |   |   |     |   |
| Discovery Web API<br>ITTP REST API providing connection information for the set of Dynamics 365 instances to which the<br>caller has access. For more information see Discover the URL for your organization with Discovery Web<br>API.                                                                                                    | Discovery Service<br>SOAP Service providing connection information for the set of Dynamics 365 instances to which the<br>caller has access. For more information see Discover the URL for your organization with<br>IDiscoveryService web service. |   |         |   |   |   |     |   |
| Endpoint Address https://disco.crm4.dynamics.com/api/discovery/v9.0/                                                                                                    | Endpoint Address https://disco.crm4.dynamics.com/XRMServices/2011/Discovery.svc                                                                                                    |   |         |   |   |   |     |   |
| n nominan onara meranara                                                                                                    | C DOMINIQUI MODE                                                                                                    |   |         |   |   |   |     |   |
|                                                                                                    |                                                                                                    |   |         |   |   |   |     |   |
|                                                                                                    |                                                                                                    |   |         |   |   |   |     |   |
|                                                                                                    |                                                                                                    |   |         |   |   |   |     |   |

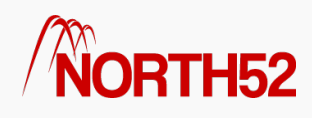

# How to - Apply your license key

#### [TOC]

### Overview

This set of steps will show you how to apply your license key for your Dynamics 365/CRM deployment.

### Apply License Key

- Navigate to Settings -> Solutions
- Click on the North52 BPA menu
- Click Open Configuration

|    |           | Dynamics 365       | ~  | Sett    | ings 🕚  | ~    | Solution | ns > |           |      |              |                 |                        |
|----|-----------|--------------------|----|---------|---------|------|----------|------|-----------|------|--------------|-----------------|------------------------|
|    | 38 N      | ORTH52 BPA 🔻       |    |         |         |      |          |      |           |      |              |                 |                        |
|    | Quic      | k Links            |    |         |         |      |          |      |           |      |              |                 |                        |
|    | <b>89</b> | 3PA Home           |    |         |         |      |          |      |           |      |              |                 |                        |
| 89 | Ø.        | Open Configuration | Ν  | dencies | 📑 Impor | t U  | Export   | C C  | lone a Pa | atch | Clone Solu   | ution 🗔 Appl    | y Solution Upgrade     |
|    |           | Search Trace Log   | 45 |         |         |      |          |      |           |      |              |                 |                        |
|    | √x        | ormula List View   | Op | en Coi  | nfigur  | atio | on       |      |           |      | Package Type | Publisher       |                        |
|    | 4         | Schedule List View |    |         |         |      |          |      |           | 016  | Managed      | North52         |                        |
|    | 8,        | Cache List View    | Ор | en the  | Conf    | igu  | ration   | rec  | ord       | 016  | Unmanaged    | North52 Busines | s Process Activities P |

- On the Configuration form find the field labelled License Key as shown in the screenshot below
- Paste in the supplied License Key
- Click Save in the bottom right hand corner

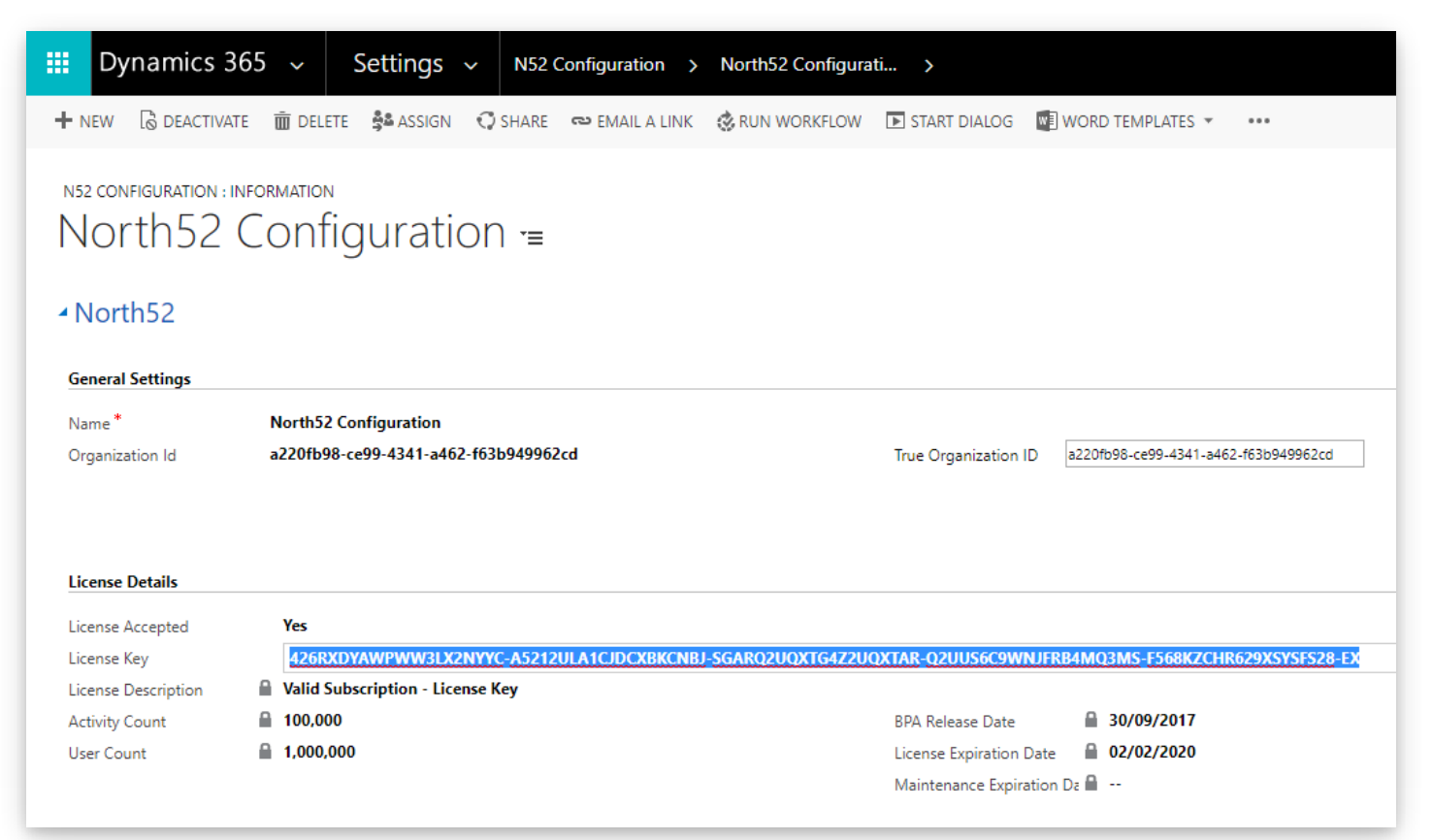

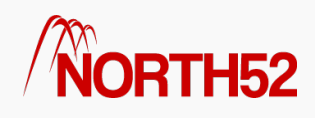

# How to - Install Data Maps

[TOC]

### Overview

Normally our data maps install by default but if you started on an older version of N52 BPA or deleted them by mistake then its easy to just re-install them. All you need to do is follow the set of steps below.

### Re-Install Data Maps

- Navigate to the formula list within Dynamics CRM.
- Next click on N52 Commands > Open Configuration button on the ribbon.

| <b>Ⅲ</b> D | ynami           | ics 365 🗸 Settings 🗸 N5                                                                                 | 2 Formula 🗲            |                                                     |                   |                       |                        |                                    | م                    | 3 + ·               | 7 <del>0</del> | ?                                      |
|------------|-----------------|----------------------------------------------------------------------------------------------------|------------------------|-----------------------------------------------------|-------------------|-----------------------|------------------------|------------------------------------|----------------------|---------------------|----------------|----------------------------------------|
| + NEW      | a Nsz<br>⇔ Acti | 2 SOCIAL * BINS2 COMMANDS * III C<br>Search Trace Log<br>Ver Form & Open Configuration<br>Clone Formula | elete 👻 🖘 email a      | INK ▼ 5 <sup>00</sup> FLOWS ▼ ▶ RUN REPORT ▼        | KE EXCEL TEMPLATE | es 👻 Me, export to e  | (CEL ) * ***           |                                    | Search for reco      | rds                 |                | Q                                      |
|            | ]   Nam         | C Open                                                                                                  | Formula Type           | Formula Description                                 | Status Reason     | Source Entity Name    | Source Entity Property | Source Entity Property Client S  S | ource Relationsh  Ta | rget Entity Name    | Targe <b>\</b> | o <                                    |
|            | Acco            | ount - Save - Perform Action - Thu Mar 08 2                                                             | Save - Perform Action  | DecisionTable( IfTrue(true, UpdateRecord('accou     | Published         | account               | name                   |                                    |                      |                     |                | harts                                  |
|            | Lead            | I - ClientSide - Perform Action - Wed Mar 07                                                            | ClientSide - Perform A | MultipleClientside ( /* ClearFields('description'), | Published         | lead                  |                        | Lead.onchange.jobtitle             |                      |                     |                | <i>⊈</i> ∩                             |
|            | Cont            | tact - Save - Perform Action - Tue Mar 06 20                                                            | Save - Perform Action  | ExecuteAction('QualifyLead', 'lead', FindValue('le  | Published         | contact               | description            |                                    |                      |                     |                | ~~~~~~~~~~~~~~~~~~~~~~~~~~~~~~~~~~~~~~ |
|            | Oppo            | ortunity - ClientSide - Perform Action - Tue                                                            | ClientSide - Perform A | Case([opportunity.name], When('Microsoft'), The     | . Published       | opportunity           |                        | Opportunity Quick Create.onch      |                      |                     |                |                                        |
|            | Coro            | onary Artery Disease Risk Score                                                                         | Save - To Current Rec  | MultipleDecisionTable( SetVar('Age', DateDiff([no.  | . Published       | north52_patientvitals | north52_antihypertens  |                                    | no                   | rth52_patientvitals | north52_cor    | ronai 000                              |
|            |                 |                                                                                                    |                        |                                                     |                   |                       |                        |                                    |                      |                     |                |                                        |

- Now the N52 Configuration entity will open
- Next you need to choose 'Install Data Maps' from the command pick list under 'System Settings'.
- Finally just click the save button on the ribbon, wait a few seconds for the save to complete which will also install the data maps for you.
- You can now check to see that the out of the box data maps have been installed.

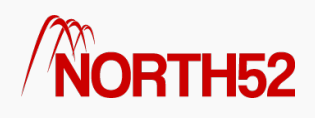

| Dynamics 365 、         Settings 、         N52 Configuration >         North52 Configuration | P         ⊙         +         ∇                                                                            | ☺ ? |
|---------------------------------------------------------------------------------------------|----------------------------------------------------------------------------------------------------|-----|
| North52 Configuration ™                                                                     | E STAKE DIALOG of FLOWS * ***                                                                              | ΤΨ. |
| Activity Count 🔒 0<br>User Count 🔒 0                                                        | BPA Release Date $             28/02/2018             $ License Expiration Date                            |     |
| Formula Manager Settings                                                                    |                                                                                                    |     |
| Tracing Level Information (Show Exception Details)<br>Refresh Cache Interval (Secs) 30      | Refresh Formula Cache         3/8/2018 1:31:18 PM           Refresh User Cache         3/6/2018 9:26:50 AM |     |
| Publish Auto Yes                                                                            | Refresh Metadata Cache 3/6/2018 9:26:50 AM                                                                 |     |
| Publish Count 10                                                                            | Refresh XCache 3/2/2018 12:19:36 PM                                                                        |     |
| - System Settings                                                                           |                                                                                                    |     |
| System Settings                                                                             |                                                                                                    |     |
| Command Install Data Maps                                                                   |                                                                                                    |     |
| Bing Translator<br>ClientID                                                                 | Open Exchange Rates                                                                                        |     |

• If there are any issues or you receive any further error messages please contact our support team via this website or email support@north52.com

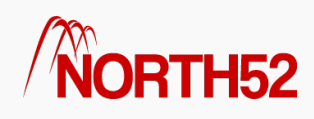

# North52 - Bulk Delete System Jobs

#### [TOC]

# Bulk Delete System Jobs

When you install North52 BPA several bulk delete jobs are installed into the CRM organization. These bulk delete jobs perform house-keeping operations on some of the North52 entities. The house-keeping involves deleting records from the following North52 entities,

- North52 Command
- North52 Trace
- North52 Formula Calculation

These entities contain temporary data such as trace information which we clean up using the bulk delete jobs on a daily basis. These system jobs will not affect any other operations within Dynamics CRM. The names of the system jobs are listed below & you can see there daily operation under the 'System Jobs' section of Dynamics CRM.

- North52 Command Bulk Delete
- North52 Trace Bulk Delete
- North52 Formula Calculation Bulk Delete

#### **Un-Install Procedure**

- Navigate to Settings -> Data Management -> Bulk Record Deletion
- Change the view to 'Recurring Bulk Deletion System Jobs'
- Select all the North52 related jobs & then under the 'More Actions' menu click cancel

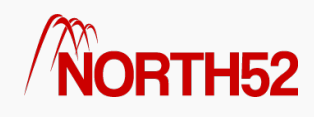

# How to - Upgrade North52

[TOC]

# Upgrading North52

Depending on your environment, you may encounter different steps for upgrading.

For Dynamics 365 Online deployments, please see the first section below.

For all other deployments, see the second section: All Other Deployments.

# Dynamics 365 Online deployments

### Step 1: Download Solution

The North52 Decision Suite solution can be downloaded from the following location: www.north52.com/download-solution/

### Step 2 : Import Solution

- Signin to make.powerapps.com
- Select the target environment you want, and then select Solutions from the left navigation

| III Power Apps        | Environment<br>& North52 (default)                                                           |
|-----------------------|----------------------------------------------------------------------------------------------|
| =                     |                                                                                              |
| 🛱 Home                | Build business apps, fast                                                                    |
| 🛄 Learn               | Create apps that connect to your data and work across web and mobile. Learn about Power Apps |
| IP Apps               | Start from data                                                                              |
| + Create              |                                                                                              |
| III Data 🗸 🗸          | $\mathbf{s}$ $\mathbf{x}$ $\mathbf{w}$ $\mathbf{s}$ $\mathbf{x}$                             |
| ⊳⁄ <sup>a</sup> Flows |                                                                                              |
| ଂଟି Al Builder 🗸 🗸    | SharePoint Excel Online SQL Server Common Other data<br>Data Service sources                 |
| Solutions             | Make your own app                                                                            |
|                       |                                                                                              |
|                       |                                                                                              |
|                       |                                                                                              |
|                       | Canvas app from blank Model-driven app from blank Portal from blank                          |
|                       |                                                                                              |

• On the command bar, select Import

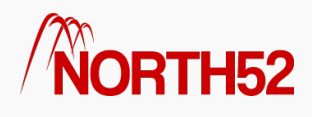

| ··· Power Apps        |   |                                            |           |                    |                           |                |                     | Environment<br>图 North52 (def |
|-----------------------|---|--------------------------------------------|-----------|--------------------|---------------------------|----------------|---------------------|-------------------------------|
| =                     |   | + New solution ← Import ① Open AppSource E | Publish a | II customizations  | itch to classic 🕤 See his | tory           |                     |                               |
| 命 Home                |   | Solutions                                  |           |                    |                           |                |                     |                               |
| Learn                 |   |                                            |           |                    |                           |                |                     |                               |
| IP Apps               |   | Display name                               |           | Name               | Created $\downarrow$      | Version        | Managed externally? | Solution check                |
| + Create              |   | Service management controls extension      |           | msdynce_ServiceMa  | 3/19/2020                 | 9.1.20034.2007 | ۵                   | Checked by publisher          |
| I Data                | ~ | North52 Quick Tile                         |           | North52QuickTile   | 3/19/2020                 | 1.11           | ۵                   | Checked by publisher          |
| ⊿∕ <sup>a</sup> Flows |   | North52 Quick Button                       |           | North52QuickButton | 3/19/2020                 | 4.9            | 8                   | Checked by publisher          |
| ଂଟି Al Builder        | ~ | North52 Business Process Activities        |           | North52FormulaMan  | 11/28/2019                | 1.0.0.596      | ۵                   | Checked by publisher          |
| Solutions             |   | Contextual Help Base                       |           | msdyn_ContextualH  | 11/16/2019                | 1.0.0.10       | ۵                   | Checked by publisher          |
|                       |   | Contextual Help                            |           | msdyn_ContextualH  | 11/16/2019                | 1.0.0.10       | 8                   | Checked by publisher          |
|                       |   | PowerApps Checker Update                   |           | msdyn_PowerAppsC   | 11/8/2019                 | 1.1.1.24       | 8                   | Checked by publisher          |
|                       |   | TestRemoveJohn                             |           | TestRemoveJohn     | 7/30/2019                 | 1.0.0.0        | 8                   | Checked by publisher          |
|                       |   | PowerApps Checker Base                     |           | msdyn_PowerAppsC   | 7/5/2019                  | 1.1.1.24       | ۵                   | Checked by publisher          |
|                       |   | CRM REST Builder                           |           | CRMRESTBuilder     | 5/17/2019                 | 2.6.0.0        | 8                   | Checked by publisher          |
|                       |   | PowerApps Checker                          |           | msdyn_PowerAppsC   | 5/4/2019                  | 1.1.0.10       | 8                   | Checked by publisher          |
|                       |   |                                            |           |                    |                           |                |                     |                               |
|                       |   |                                            |           |                    |                           |                |                     |                               |

- Find and select the North52 solution you previously downloaded
- For Solution Action, select Upgrade (recommended)
- For Previous customizations on components included in this solution, select Overwrite customizations

| Import | Options                                                                                                    | @ <u>H</u> elp |
|--------|----------------------------------------------------------------------------------------------------|----------------|
| 0      | This solution package contains an update for a solution that is already installed.                                                                                                    |                |
| Solu   | tion Action (Learn more)                                                                                                    |                |
| ۲      | Upgrade (recommended)<br>This option upgrades your solution to the latest version and rolls up all previous patches in one step. Any components<br>associated to the previous solution version that are not in the newer solution version will be deleted.                                                                                                    |                |
| 0      | Stage for Upgrade<br>This option upgrades your solution to the higher version, but defers the deletion of the previous version and any<br>related patches until you apply a solution upgrade later.                                                                                                    |                |
| 0      | Update (not recommended)<br>This option replaces your solution with this version. Components that are not in the newer solution will not be deleted<br>and will remain in the system.                                                                                                    |                |
| Prev   | ious customizations on components included in this solution (Learn more)                                                                                                    |                |
| 0      | Maintain customizations (recommended)<br>This option maintains any unmanaged customizations performed on components, but also implies that some of the<br>updates included in this solution will not take effect.                                                                                                    |                |
| ۲      | Overwrite customizations (not recommended)<br>This option overwrites or removes any unmanaged customizations previously performed on components in this<br>solution. This option does not affect components that support merge behavior (forms, sitemap, ribbon, app modules).<br>Components that have other managed solutions on top of the existing solution you are replacing do also still remain<br>on top and are not affected by this option. |                |
| Post   | Import Actions                                                                                                    |                |
| 1      | Enable any SDK message processing steps included in the solution                                                                                                    |                |
|        | NOTE: New business processes will be in the state that is defined by the solution provider. The state of processes that are already on the system won't be changed.                                                                                                    |                |
|        |                                                                                                    | 0              |

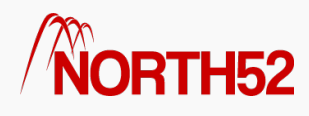

### Step 1: Download Solution

The North52 Decision Suite solution can be downloaded from the following location: www.north52.com/download-solution/

#### Step 2 : Import Solution

We import the upgrade using the solution wizard:

- Go to Settings > Solutions
- Click on Import
- Click on Choose File
- Find and select the North52 solution you previously downloaded
- Click on Next
- Click Next again
- Under Previous Customizations on Components included in this solution, select 'Overwrite Customizations'
- Click Import
- Wait for it to finish

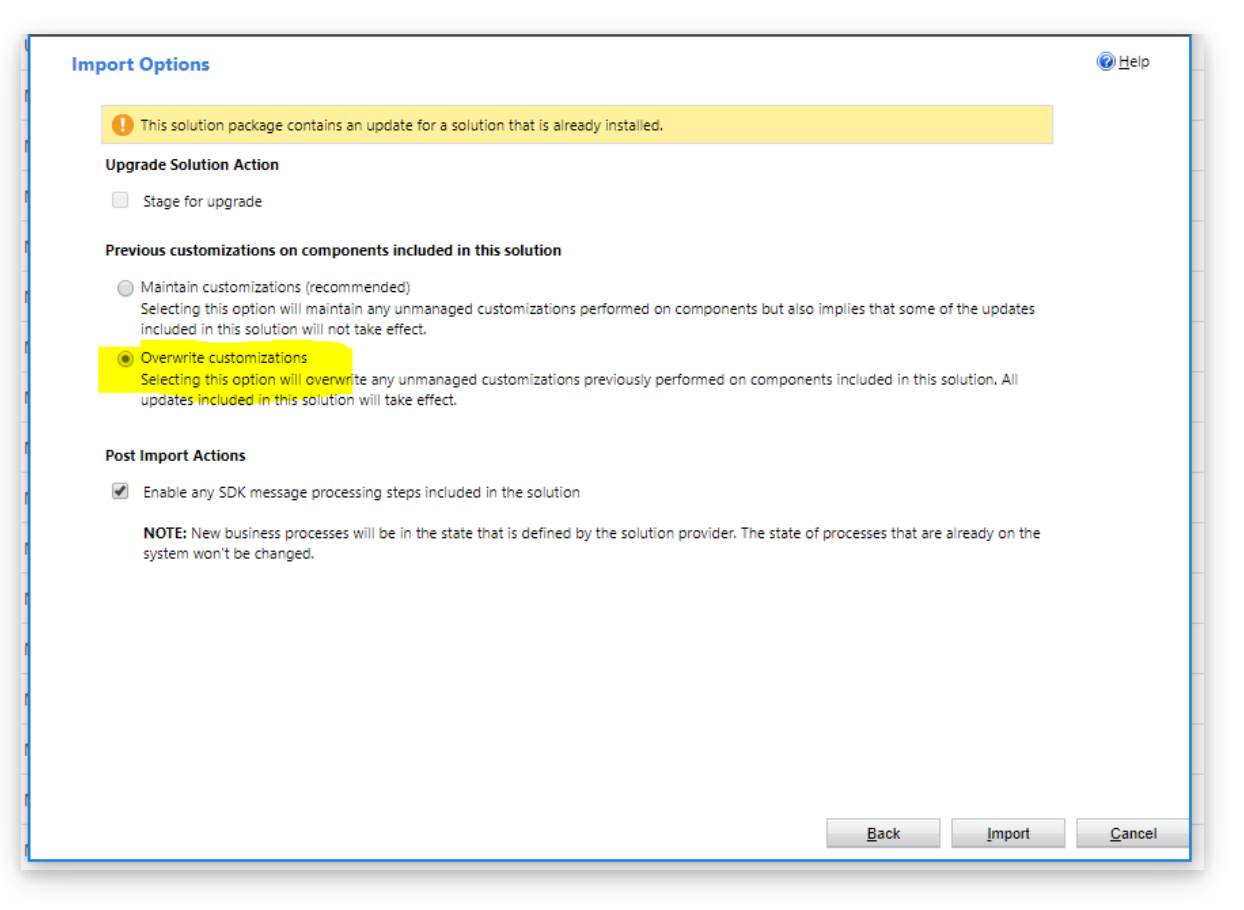

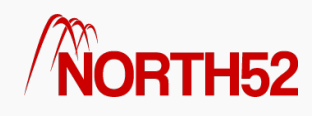

# How to - Uninstall - North52 BPA

[TOC]

### Introduction

If you need to uninstall North52 BPA you can follow these set of steps to do so.

### North52 Uninstall Dependencies

- Navigate to Settings -> Solutions
- Click 'North52 BPA'
- Click 'Open Configuration'
- When the record opens then click 'Start Dialog' from the command menu
- Select to run the North52 Maintenance Operations dialog
- Next choose the Uninstall Dependencie option
- Click next, this may take 1-2 minutes to complete
- Then click finish and finally close the dialog
- Finally, navigate to the list of Solutions within Dynamics CRM
- Then delete the solution with the name North52 Business Process Activities

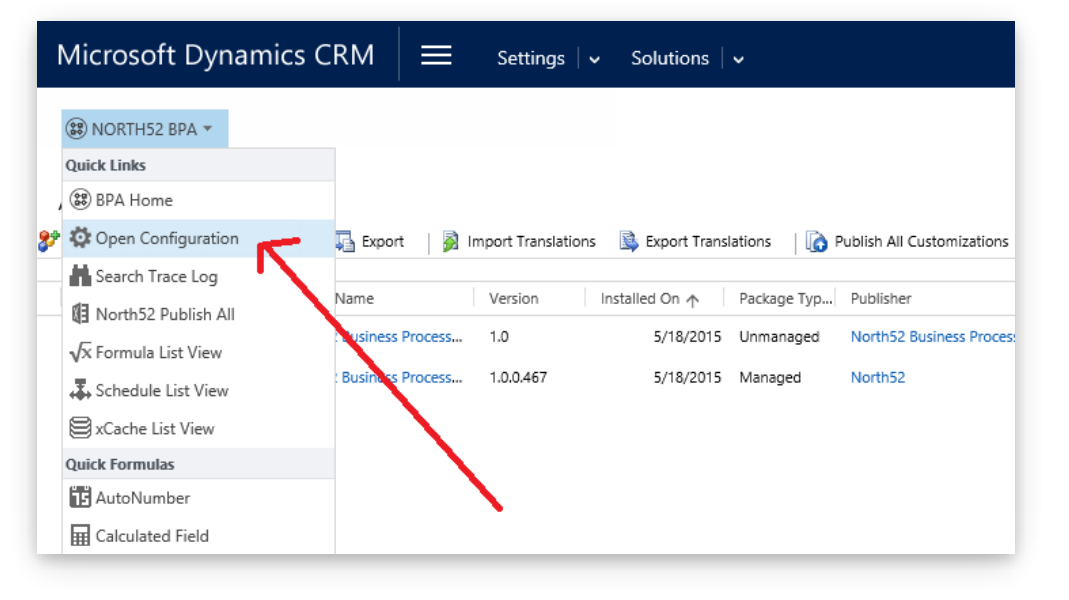

#### North52 BPA Maintenance Operations

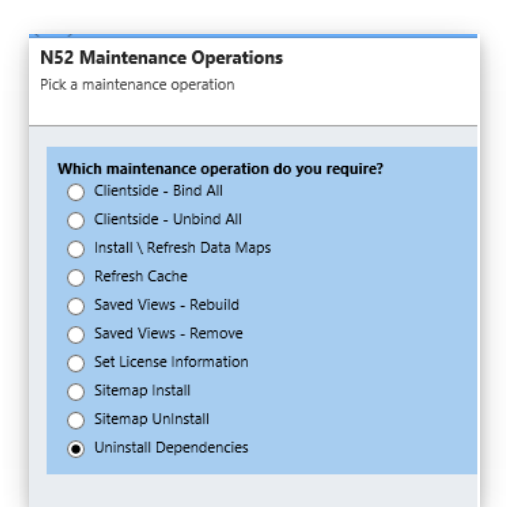

The steps listed below are the ones required if you need to perform a manual un-install.

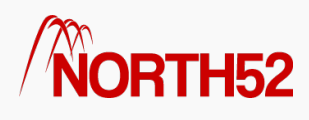

#### Manual Un-Install

- Delete all formulas (both active & non-active) within the system.
- Delete all schedules (both active & non-active) within the system.
- Delete any workflows, actions or dialogs which contain a reference to the North52 Process Genie custom workflow activity step
- Remove any North52 WebResources from forms you may have placed them on & perform a Publish All.
- Modify the sitemap to remove the reference to the North52 group element under Settings
- Remove the installed Bulk Record Deletion Jobs.
  - Navigate to Settings -> Data Management -> Bulk Record Deletion
  - Change the view to 'Recurring Bulk Deletion System Jobs'
  - Select all the North52 related jobs & then under the 'More Actions' menu click cancel
- Remove the installed Data Maps.
  - Navigate to Settings -> Data Management -> Data Maps
  - Select all North52 related data maps & click the delete button
- Remove the solution.
  - Navigate to Settings -> Solutions
  - Select the solution 'North52FormulaManager' & click the delete button

Additional Steps

If for some reason you still cannot delete the solution you

- Navigate to Settings -> Customizations
- Click on Plug-In Assemblies
- Next click on the node North52.FormulaManager
- Select the record with the name 'N52 Process Genie'
- Click the menu option 'Show Dependencies'
- Remove any of the dependencies that it shows